# Postup pro podání žádosti o poskytnutí peněžních prostředků z rozpočtu SMO na rok 2018

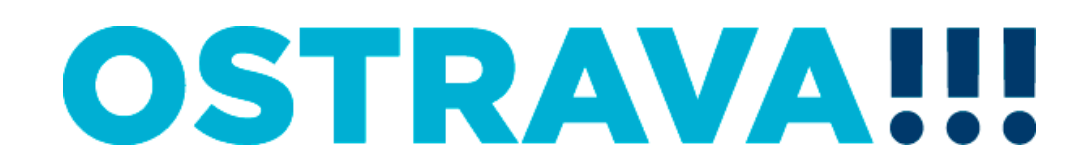

#### Na www.ostrava.cz naleznete v dolní části odkaz na "Dotace"

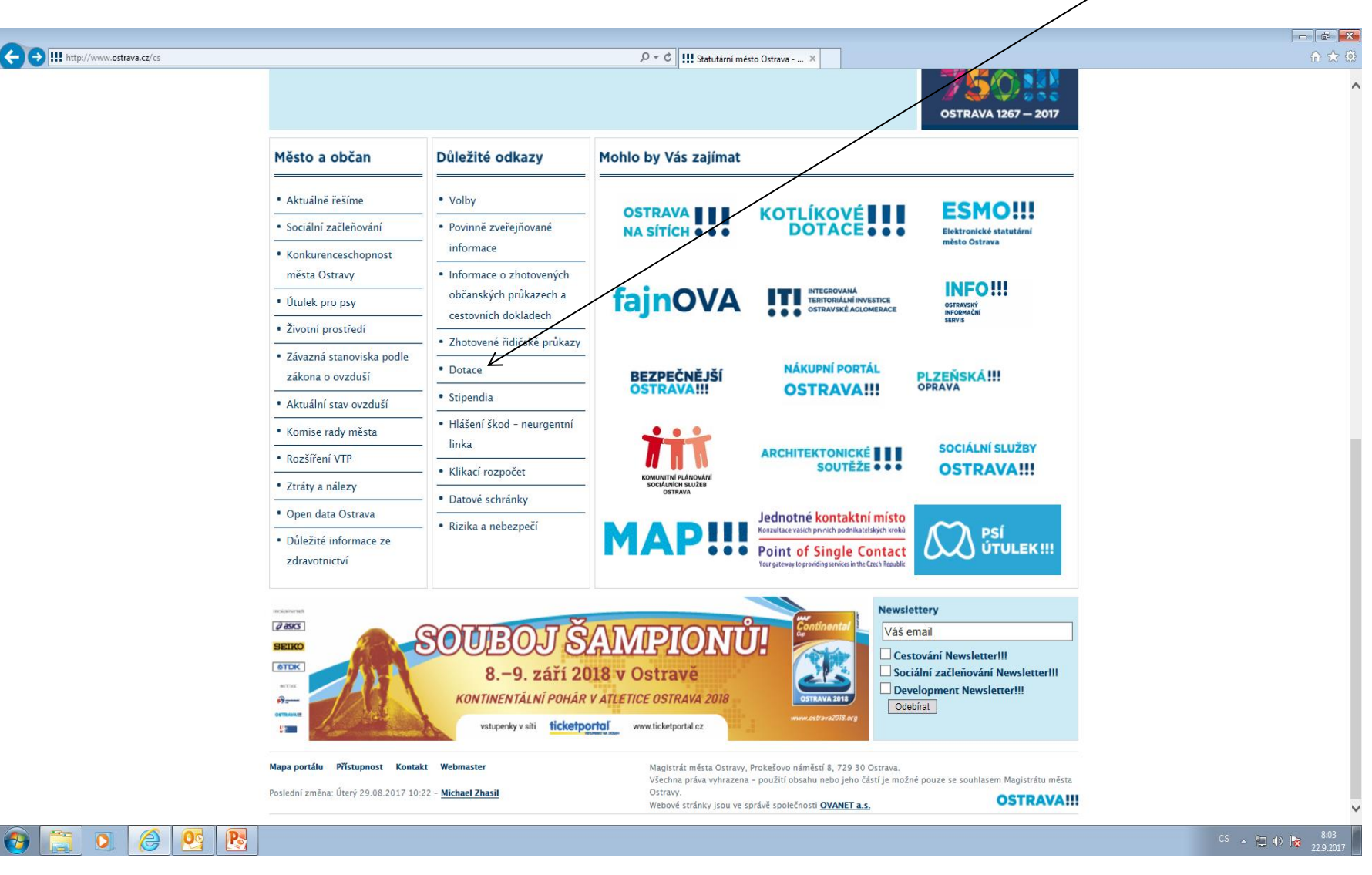

#### Vyberete oblast

| C () III http://www.ostrava.cz/cs/urad/hledam-informace/dotace      | ク・C III Dotace — Ograva ×                                |                                                                     |
|---------------------------------------------------------------------|----------------------------------------------------------|---------------------------------------------------------------------|
| Statutární město Ostra                                              | va - oficiální portál Velikost písma: A A A              | Kontakty » 🛏 🔚 💌 🛁 🚃                                                |
| OSTRA                                                               | VAIII PORTÁL/III<br>OSTRAVSKÉ<br>IPORTÁLY<br>PORTÁLY     | Q                                                                   |
| O Ostravě                                                           | Úřad Podnikatel/Investor Turista                         | Nejčastěji hledáte                                                  |
| • Město a jeho orgány                                               | Dotace                                                   | <ul> <li>Úřední deska</li> <li>Platba za komunální odpad</li> </ul> |
| • Uredni deska                                                      |                                                          | Kontaktní seznam MMO                                                |
|                                                                     | Informace z provedeného auditu k projektu Oživení, o. s. | Rozšíření VTP Ostrava                                               |
| O Hladám informaco                                                  | 0 Kulhura                                                | Dopravní informace                                                  |
|                                                                     |                                                          | • Živnostenský úřad                                                 |
| • Aktuální informace                                                | Podpora osob s hand capem                                | Volná pracovní místa                                                |
| Dotace                                                              | Prevence kriminalizy - transfery                         | Mapový server města                                                 |
| • Výstavba, rekonstrukce                                            | Prevence kriminality - účelové dotace                    | Územní plán Ostravy                                                 |
| • Návod pro občana: Co                                              | Protidrogová prevence                                    | Co navštívit                                                        |
| mám dělat, když si                                                  |                                                          | Územně analytické podklady                                          |
| měním adresu trvalého<br>pobytu.                                    | O Školství                                               | Kontakt                                                             |
| <ul> <li>Změny pro občany v<br/>souvislosti s novelizací</li> </ul> | <ul> <li>Tělovýchova a sport</li> </ul>                  | 599 499 311<br>844 121 314                                          |
| zakonu k evidenci<br>obyvatel a osobních                            | 😯 Útvar hlavního architekta a stavebního řádu            | Spojovatelna<br><b>599 444 444</b>                                  |
|                                                                     | O Volný čas                                              |                                                                     |
| informace                                                           | Vrcholový sport                                          | Snižujeme dluh<br>Ostravy                                           |
| O Právní předpisy                                                   | Zdravotnictví                                            | 2 705 290 938.00                                                    |
| <ul> <li>Veřejné zakázky</li> </ul>                                 | O Rodinná politika                                       |                                                                     |
| <ul> <li>Vybrané vnitřní předpisy</li> </ul>                        | • Veřejný prostor                                        |                                                                     |
| Potřebuji si vyřídit                                                | Vereiny prostor                                          |                                                                     |

### Vyberete "aktuální výběrového řízení na rok 2018"

| Statutární město Ostrav                  | /a - oficiální por                                                                                     | rtál Velikost písma: 🗚 🖌                                                                                                    |                                                                                                    | Kontakty » 🖿 🔠 🔜 🖬 🖿                     |
|------------------------------------------|----------------------------------------------------------------------------------------------------|----------------------------------------------------------------------------------------------------|----------------------------------------------------------------------------------------------------|------------------------------------------|
| OSTRA                                    | VA!!                                                                                                   | OSTERASKÉ<br>NOVEMBER<br>POPALY                                                                                                    |                                                                                                    | ۹                                        |
| O Ostravě                                | Úřad                                                                                                   | Podnikatel/Investor                                                                                                    | Turista                                                                                              | Nejčastěji hledáte                       |
| Město a jeho orgány                      | Školství                                                                                               |                                                                                                    |                                                                                                    | • Úřední deska                           |
| <ul> <li>Úřední deska</li> </ul>         |                                                                                                    |                                                                                                    |                                                                                                    | • Platba za komunální odpad              |
| O Magistrát                              | Informace o po                                                                                         | oskytování peněžních prostředků v                                                                                                    | oblasti školství v roce 2018                                                                         | • Kontaktní seznam MMO                   |
| O Odbory magistrátu                      |                                                                                                    |                                                                                                    |                                                                                                    | Rozšíření VTP Ostrava                    |
| Archiv města Ostravy                     | /                                                                                                    |                                                                                                    |                                                                                                    | Dopravní informace                       |
| Kancelář primátora                       | Statutární město Os                                                                                    | ,<br>Ostrava vyhlašuje na základě usnesení č. 18:                                                                                      | 8/ZM1418/28 ze dne 20.9.2017                                                                         | <ul> <li>Živnostenský úřad</li> </ul>    |
| Odbor dopravně                           | výběrové řízení na poskytování peněžních prostředků z rozpočtu SMO v oblasti školství na rok<br>2018 – |                                                                                                    |                                                                                                    | <ul> <li>Volná pracovní místa</li> </ul> |
| správních činností                       | (kliknout zde)                                                                                         |                                                                                                    |                                                                                                    | <ul> <li>Mapový server města</li> </ul>  |
| Odbor dopravy                            |                                                                                                    |                                                                                                    | • Územní plán Ostravy                                                                                |                                          |
| Odbor financí a rozpočtu                 | ze dne 20.9.2017                                                                                       | Jstrava vyhlasuje na zaklade usneseni zastu<br>výběrové řízení Programu zejména na pod                                                 | orteistva mesta c. 1829/2M1418/28<br>ooru vzdělávání a talent                                        | Co navštívit                             |
| Odbor hospodářské<br>správy              | managementu v obl<br>2018 a 1. čtvrtletí 2                                                             | blasti technických a přírodních věd na územ<br>2019.                                                                                   | í statutárního města Ostravy pro rok                                                                 | • Územně analytické podklady             |
| Odbor interního auditu a                 | <u>(kliknout zde)</u>                                                                                  |                                                                                                    |                                                                                                    | Kontakt                                  |
| kontroly                                 | Statutární město Os<br>ze dne 16 11 2016                                                               | Ostrava vyhlašuje na základě usnesení zastu<br>6 – 2. kolo výběrového řízení Programu na r                                             | pitelstva města č. 1393/ZM1418/21<br>odporu vzdělávání a talent                                      | 599 499 711                              |
| Odbor investiční                         | managementu v ob                                                                                       | blasti technických a přírodních věd na územ                                                                                            | í statutárního města Ostravy pro rok                                                                 | 844 121 314                              |
| Odbor kultury a<br>volnočasových aktivit | 2017 a 1. ctvrtleti 2<br>(kliknout zde)                                                                | 2010. (UZAVKENU)                                                                                                    |                                                                                                    | Spojovatelna<br>599 444 444              |
| Odbor legislativní a právní              | Statutární město Os<br>ze dne 16.11.2016<br>oblasti technických                                        | Ostrava vyhlašuje na základě usnesení zastu<br>6 výběrové řízení Programu na podporu vzd<br>h a nřírodních věd na území statutárního m | pitelstva města č. 1393/ZM1418/21<br>élávání a talent managementu v<br>ista Ostravy pro rok 2017 a 1 | Snižujeme dluh                           |
| Odbor majetkový                          | čtvrtletí 2018 (UZA)                                                                                   | AVŘENO).                                                                                                    | sta ostavy protoceour a 1.                                                                           | Ostravy                                  |
| Odbor ochrany životního                  | (kliknout zde)                                                                                         |                                                                                                    |                                                                                                    | 2 705 289 562,00                         |
| prostředí                                | Statutární město Os                                                                                    | Ostrava vyhlašuje na základě usnesení zastu                                                                                            | pitelstva města č. 1550/ZM1418/24                                                                    |                                          |
| Odbor platový a                          | ze dne 01.03.2017                                                                                      | 7 výběrové řízení Programu na podporu roz                                                                                              | oje bilingvní a cizojazyčné výuky v                                                                  |                                          |

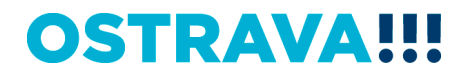

Na této stránce najdete všechny potřebné informace, týkající se výběrového řízení (program, formulář žádosti, povinnou přílohu, odkaz na program 602XML Filler, odkaz na manuál k programu, kontaktní údaje pro metodickou a technickou podporu).

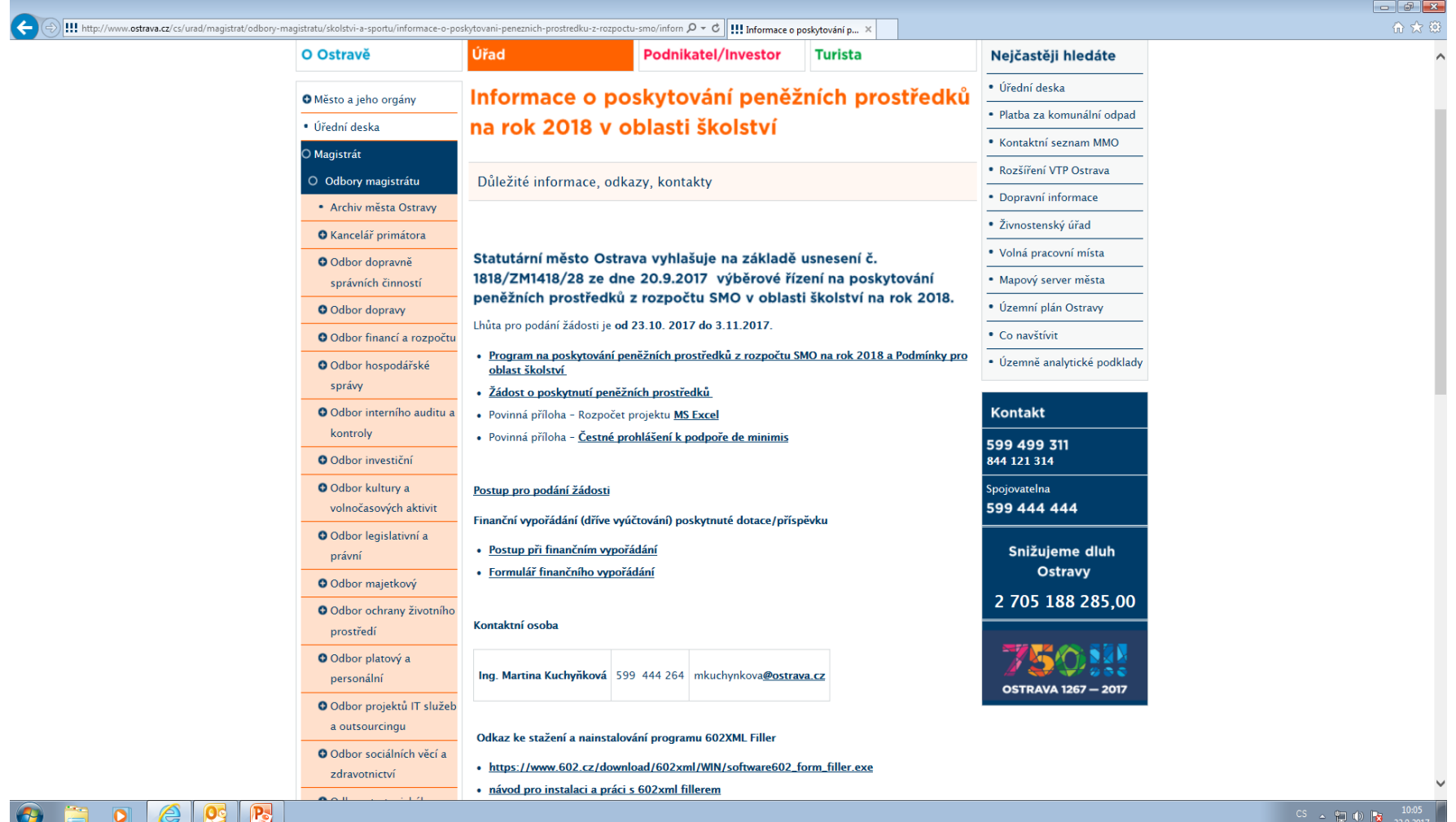

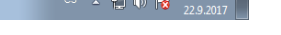

OSTRAV

#### Pokud jste nový žadatel je potřeba nainstalovat program <u>602XML Filler</u> (ten je potřebný k vyplnění žádosti).

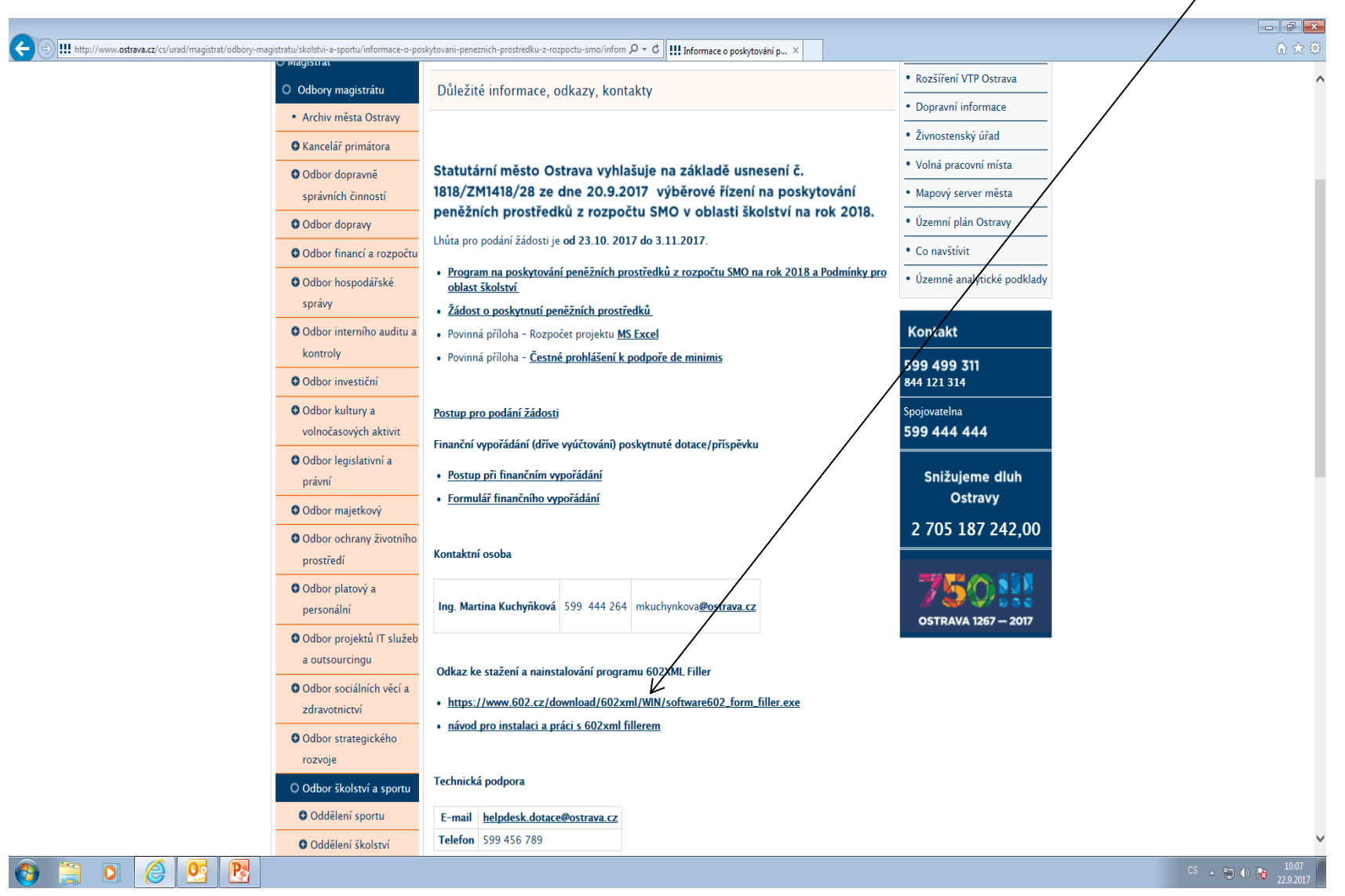

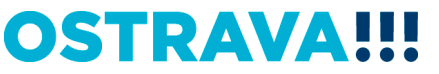

#### Po kliknutí na odkaz "Žádost o poskytnutí peněžních prostředků" se Vám objeví následující nabídka. Kliknete na <u>Uložit</u>.

| C ) III http://www.ostrava.cz/cs/urad/magistrat/odbory-magistratu | /skolstvi-a-sportu/informace-o-pos | kytovani-peneznich-prostredku-z-rozpoctu-smo/inform $\mathcal{P} \neq \mathcal{C}$ III Informace o pochytování o              |                                                |                  |
|-------------------------------------------------------------------|------------------------------------|----------------------------------------------------------------------------------------------------|------------------------------------------------|------------------|
|                                                                   | iayısıraı                          |                                                                                                    | Perříření \/TP Ostrova                         |                  |
| 0                                                                 | Odbory magistrátu                  | Důležité informace, odkazy, kontakty                                                                                          | - Rozsireni VTP Ostrava                        | 6                |
| •                                                                 | Archiv města Ostravy               |                                                                                                    | Dopravni informace                             |                  |
| c                                                                 | Kancelář primátora                 |                                                                                                    | Zivnostenský úřad                              |                  |
| c                                                                 | Odbor dopravně                     | Statutární město Ostrava vyhlašuje na zakladě usnesení č.                                                                     | Volná pracovní místa                           |                  |
|                                                                   | správních činností                 | 1818/ZM1418/28 ze dne 20.9.2017 výběrové řízení na poskytování                                                                | Mapový server města                            |                  |
| c                                                                 | Odbor dopravy                      | peneznich prostredku z rozpoctu SMO v oblasti skolstvi na rok 2018.                                                           | <ul> <li>Územní plán Ostravy</li> </ul>        |                  |
| c                                                                 | Odbor financí a rozpočtu           | Lhuta pro podani zadosti je od 23.10. 2017 do 3.11.2017.                                                                      | Co navštívit                                   |                  |
| c                                                                 | Odbor hospodářské                  | <ul> <li>Program na poskytování peněžnich prostředků z rozpočtu SMO na rok 2018 a Podmínky pro<br/>oblast školství</li> </ul> | <ul> <li>Územně analytické podklady</li> </ul> |                  |
|                                                                   | správy                             | <ul> <li>Žádost o poskytnutí penežních prostředků</li> </ul>                                                                  |                                                |                  |
| G                                                                 | Odbor interního auditu a           | <ul> <li>Povinná příloha - Rozpočet projektu <u>MS Excel</u></li> </ul>                                                       | Kontakt                                        |                  |
|                                                                   | kontroly                           | <ul> <li>Povinná příloha - Čestné prohlášení k podpoře de minimis</li> </ul>                                                  | 599 499 311                                    |                  |
| c                                                                 | Odbor investiční                   |                                                                                                    | 844 121 314                                    |                  |
| c                                                                 | Odbor kultury a                    | Postup pro podání žádosti                                                                                                    | Spojovatelna                                   |                  |
|                                                                   | volnočasových aktivit              | Finanční vypořádání (dříve vyúčtování) poskytnuté dotace/příspěvku                                                            | 599 444 444                                    |                  |
| c                                                                 | Odbor legislativní a               | Postup nři finančním vypořádání                                                                                               | Spižujeros dlub                                |                  |
|                                                                   | právní                             | Formulář finančního vypořádání                                                                                                | Ostravy                                        |                  |
|                                                                   | Odbor majetkový                    |                                                                                                    | 2 705 184 609 00                               |                  |
| c                                                                 | Odbor ochrany životního            | Kontaktní osoba                                                                                                    | 2 703 184 833,00                               |                  |
|                                                                   | prostředi                          |                                                                                                    |                                                |                  |
| c                                                                 | Odbor platový a                    | Ing. Martina Kuchyňková 599 444 264 mkuchynkova@ostrava.cz                                                                    |                                                |                  |
|                                                                   |                                    |                                                                                                    | OSTRAVA 1267 — 2017                            |                  |
|                                                                   | a outsourcingu                     |                                                                                                    |                                                |                  |
|                                                                   | Odbor sociálních věcí a            | Odkaz ke stažení a nainstalování programu 602XML Filler                                                                       |                                                |                  |
|                                                                   | zdravotnictví                      | https://www.602.cz/download/602xml/WIN/software602_form_filler.exe                                                            |                                                |                  |
| c                                                                 | Odbor strategického                | <ul> <li>návod pro instalaci a práci s 602xml fillerem</li> </ul>                                                             |                                                |                  |
|                                                                   | rozvoje                            |                                                                                                    | /                                              |                  |
| c                                                                 | ) Odbor školství a sportu          | Technická podpora                                                                                                    | /                                              |                  |
|                                                                   | Odděl prí sportu                   |                                                                                                    | <u> </u>                                       |                  |
|                                                                   | Odděl Chcete soubor SKOL           | _pub.fo (176 kB) z umístění ostrava.cz otevřít nebo uložit? Uložit                                                            | Storno 🗙                                       | ~                |
|                                                                   |                                    |                                                                                                    |                                                | CS 🔺 😭 🌒 📷 10:10 |

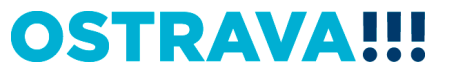

#### Zvolíte místo, kam si formulář uložíte.

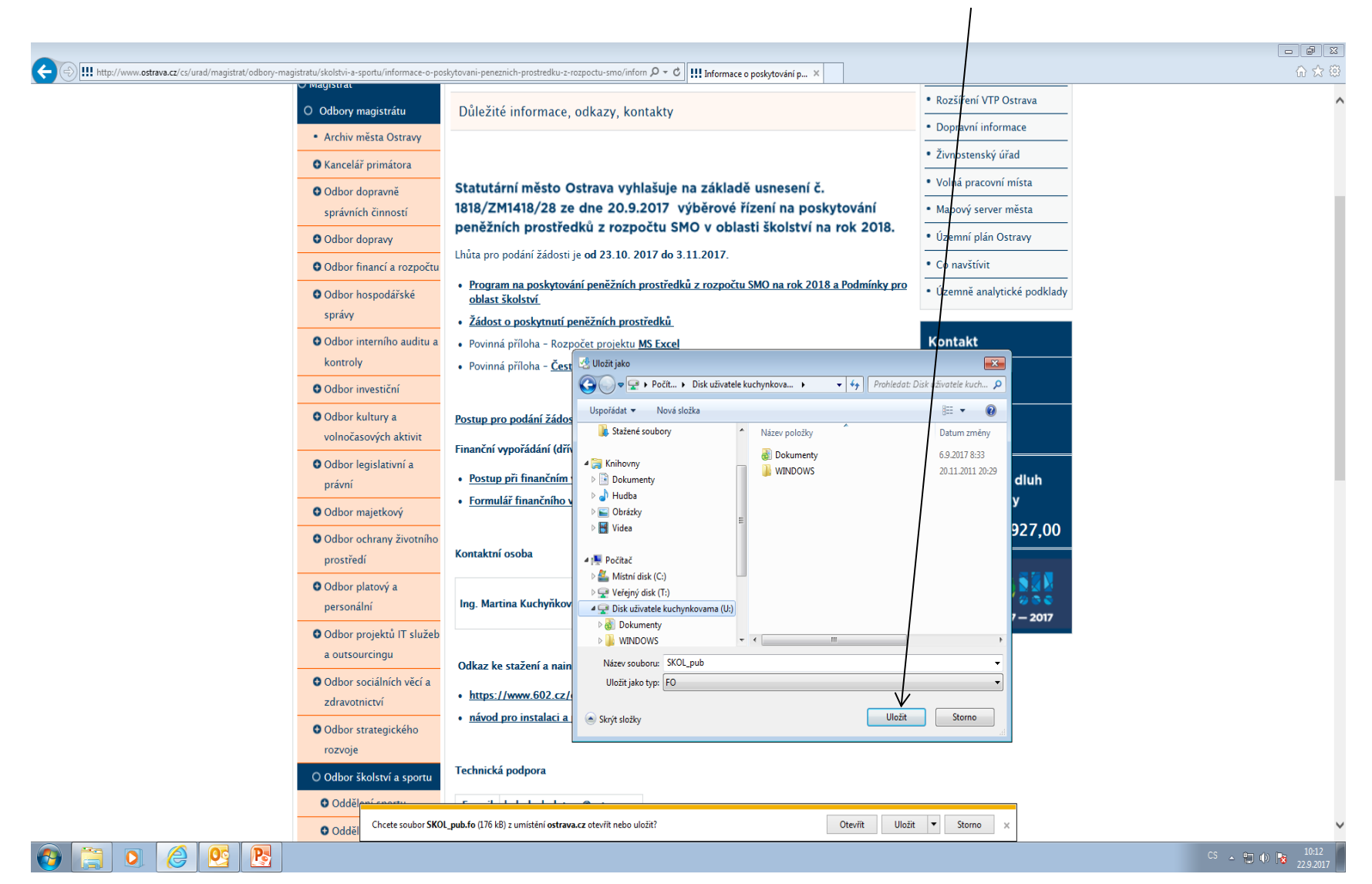

#### Po vyhledání žádosti v příslušném adresáři si ji můžete <u>otevřít</u> a začít vyplňovat.

| 🚱 🔍 🗣 🕨 Počítač 🔸 Disk uživatele                                                                                                    | e kuchynkovama (U:) 🔸                             |                                                                                                    |                    |  | <ul> <li>Prohledat: Disk uživatele kuchynkov </li> </ul> |
|----------------------------------------------------------------------------------------------------|---------------------------------------------------|----------------------------------------------------------------------------------------------------|--------------------|--|----------------------------------------------------------|
| Uspořádat 🔻 Synchronizovat 🕶                                                                                                    | Vypálit Pracovat offline No                       | vá složka                                                                                                    |                    |  | ii - <b>∏</b> 0                                          |
| <ul> <li></li></ul>                                                                                                    | Název položky<br>Dokumenty<br>WINDOWS<br>SKOL_pub | Datum změny         Typ           69:2017 8:33         Složka souborů           20.11 2011 20:29         Složka souborů           22.9.2017 8:29         FO | Velikost<br>177 k8 |  |                                                          |
| <ul> <li>Chihovny</li> <li>Dokumenty</li> <li>Hudba</li> <li>Ubrázky</li> <li>Videa</li> <li>Mistní disk (C:)</li> <li>Veřejný disk (T:)</li> <li>Veřejný disk (T:)</li> <li>Obsk uživatele kuchynkovama (U2)</li> <li>Odborový disk SAS (V:)</li> <li>Q doborový disk SAS (V:)</li> <li>Q Aplikace (X:)</li> </ul> |                                                   |                                                                                                    |                    |  |                                                          |
| → Que Str                                                                                                    |                                                   |                                                                                                    |                    |  |                                                          |
| Dostupnost offline                                                                                                    | e: K dispozici                                    |                                                                                                    |                    |  |                                                          |
| 🚯 📜 💽 🏉                                                                                                    |                                                   |                                                                                                    |                    |  | CS 🔺 🔛 🐠 陼 8:30                                          |

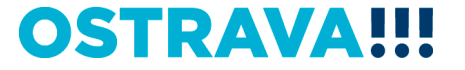

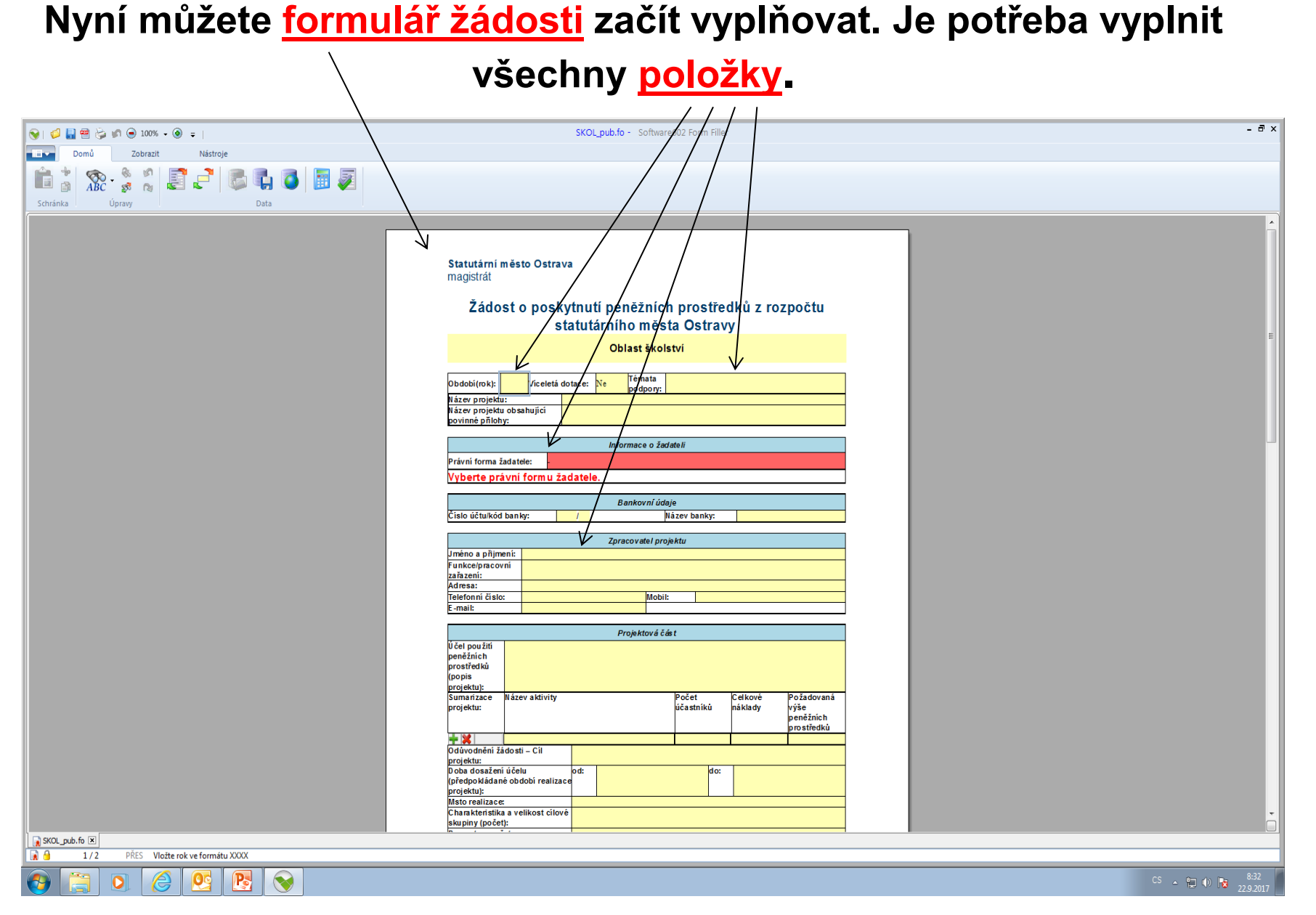

#### V případě, že nevyplníte povinnou položku systém vás na to <u>upozorní</u>.

| 📎   💋 🔚 쬄 🦕 🔊 💿 100% 🗸 🛞 🍦          | SKOL_pub.fo* - Software602 Form Filler                                              | - 8 ×               |
|-------------------------------------|-------------------------------------------------------------------------------------|---------------------|
| Domů Zobrazit Nástroje              |                                                                                     |                     |
|                                     |                                                                                     |                     |
| 📲 👔 ABC 😨 🙀 🛃 🕊 🛛 💭 🏭 🥥 📖 🌌         |                                                                                     |                     |
| Schránka Úpravy Data                |                                                                                     |                     |
|                                     |                                                                                     | ×                   |
|                                     |                                                                                     |                     |
|                                     |                                                                                     |                     |
|                                     | Statutarni mesto Ostrava/<br>magistrat                                              |                     |
|                                     | nugshut                                                                             |                     |
|                                     | Žádost o poskytnutí peněžních prostředků z rozpočtu                                 |                     |
|                                     | statutárního města Ostravy                                                          |                     |
|                                     | China italitat                                                                      | E                   |
|                                     |                                                                                     |                     |
|                                     | objection in the Tremata                                                            |                     |
|                                     | Undon(tok):/releval utalee: repodpory:                                              |                     |
|                                     | Název projektu obsahující                                                           |                     |
|                                     | povinné přílohy:                                                                    |                     |
|                                     | Informace o žadateli                                                                |                     |
|                                     | Právní forma žadatele:                                                              |                     |
|                                     | Vyberte právní form u žadatele.                                                     |                     |
|                                     | Bankovní údaje                                                                      |                     |
|                                     | Číslo účtu/kód banky: / Název banky:                                                |                     |
|                                     | Zaracovatel projektu                                                                |                     |
|                                     | Jméno a přijmeni:                                                                   |                     |
|                                     | Funkcelpracovní<br>zaňazeni:                                                        |                     |
|                                     | Adresa:                                                                             |                     |
|                                     | Terretornin Crsto: Moon: Ernait                                                     |                     |
|                                     | Dophtová šást                                                                       |                     |
|                                     | Projektova ces t                                                                    |                     |
|                                     | penéžnich<br>prostřetků                                                             |                     |
|                                     | (popis                                                                              |                     |
|                                     | projekuj:<br>Sumarizace Wázev aktivity Počet (Celkové Požadovaná                    |                     |
|                                     | projektu: účastnikú náklady výše peněžnich peněžnich                                |                     |
|                                     | prostředků                                                                          |                     |
|                                     | Odůvodnéní žádosti – Cil                                                            |                     |
|                                     | projektu: do: do: do:                                                               |                     |
|                                     | (předpokádané období realizace procession do se se se se se se se se se se se se se |                     |
|                                     | Mado realizace:                                                                     |                     |
|                                     | chalakteristika a verinosi citove                                                   |                     |
| SKOL_pub.fo* 🗵                      |                                                                                     |                     |
| 1/2 PŘES Vložte rok ve formátu XXXX |                                                                                     |                     |
|                                     |                                                                                     | CS . 🖿 📣 📭 🕺 8:37 📕 |

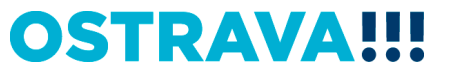

#### Pokud některou kolonku budete chtít <u>vyplnit v nesprávném</u> <u>formátu</u> systém Vás na to upozorní.

| 😔   💋 🛄 🗃 🏷 🕼 ⊖ 100% + ⑧ =              | SKOL_pub.fo* - Software602 Form Filler                                                                                                    | - 8 × |
|-----------------------------------------|----------------------------------------------------------------------------------------------------|-------|
| Domů Zobrazit Nástroje                  |                                                                                                    |       |
|                                         |                                                                                                    |       |
| 💷 👸 XX2 + 🚆 🏅 🛃 🥪   🏹 💭 🚺 🥥   🔠 💓       |                                                                                                    |       |
| Schránka Úpravy Data                    |                                                                                                    |       |
|                                         |                                                                                                    | *     |
|                                         |                                                                                                    |       |
|                                         |                                                                                                    |       |
|                                         | Statutărni mêsto Ostrava<br>manistrăt                                                                                                    |       |
|                                         | ingiona                                                                                                    |       |
|                                         | Žádost o poskytnutí peněžních prostředků z rozpočta                                                                                                    |       |
|                                         | statutárního města Ostravy                                                                                                    |       |
|                                         |                                                                                                    | E     |
|                                         |                                                                                                    |       |
|                                         | Obdobi(rok): Viceletä dotace: Ne Témata                                                                                                    |       |
|                                         | Název projektu:                                                                                                    |       |
|                                         | Nžev projektu obsahuljici<br>povime britohv:                                                                                                    |       |
|                                         |                                                                                                    |       |
|                                         |                                                                                                    |       |
|                                         |                                                                                                    |       |
|                                         | Pokus o vložení nepovoleného znaku.                                                                                                    |       |
|                                         |                                                                                                    |       |
|                                         |                                                                                                    |       |
|                                         | Zpracovatel projektu                                                                                                    |       |
|                                         | Jmeno a primenic<br>Funkcejnacovní                                                                                                    |       |
|                                         | zaňzeni: Adresa:                                                                                                    |       |
|                                         | Telefonni čislo: Mobil:                                                                                                    |       |
|                                         | E-mai:                                                                                                    |       |
|                                         | Projektová čás t                                                                                                    |       |
|                                         | U del použři<br>peněžních                                                                                                    |       |
|                                         | prostřetků<br>focuš                                                                                                    |       |
|                                         | projektu):<br>Foreitektu:<br>Foreitektu:                                                                                                    |       |
|                                         | punienzave nazovakuvity PODEt Leikove pOZADOVANA<br>projektu: Účastník náklady výše                                                                                                    |       |
|                                         | peněžních<br>prostředků                                                                                                    |       |
|                                         |                                                                                                    |       |
|                                         | projektu zavoja – u projektu zavoja – u projektu z |       |
|                                         | uosa dosazem ucelu oo: do:<br>(předpokáda é období realizace                                                                                                    |       |
|                                         | projektu): Mator malizace:                                                                                                    |       |
|                                         |                                                                                                    | •     |
| SKOL pub.fo* X                          | benhul fixeeri                                                                                                    |       |
| R d 1/2 PŘES Vložte rok ve formátu XXXX |                                                                                                    |       |
|                                         |                                                                                                    |       |

**19** 

## Zde vyberete <u>téma podpory</u>.

| 😪   💋 🖥 😓 🕼 🗩 100% 👻 🛞 🗢 | SKOLpub.fo* - Software602 Form Filler - 🗟 🗙                                                                                                    |
|--------------------------|----------------------------------------------------------------------------------------------------|
| Domů Zobrazit Nástroje   |                                                                                                    |
|                          |                                                                                                    |
|                          |                                                                                                    |
| Schránka Úpravy Data     |                                                                                                    |
|                          |                                                                                                    |
|                          |                                                                                                    |
|                          |                                                                                                    |
|                          | Statutarii mesto Ostrava<br>manistrat                                                                                                    |
|                          |                                                                                                    |
|                          | Žádost o poskytnutí peněžních prostředků z rozpočtu                                                                                                    |
|                          | statutárního města Ostravy                                                                                                    |
|                          |                                                                                                    |
|                          |                                                                                                    |
|                          |                                                                                                    |
|                          | Dubolných, při privele a voltecí pre podpory:<br>Lázev pnicelu: A Celorôfii jednotkové volnočasové sktivity, výname skoe celoměstského charakteu, meznámchí spolutníce pro žáky základních škol studenty středních škol s klienty štolských zařízení zá                                                                                                    |
|                          | Házev projektu obsahující C. Devříková válovázavé dalvázová telnokazové dalvázová meletkých kla a klavný koldkých zařízení zájmového vzdělávání C. Devříková válo konversom od klavné zakteljské Bal 1840 vštách bil kla vstevářetkých kla klavné vsteváře Bolaková vsteváře Bolaková vstevářek Stranová vstevářek Stranová vstevářek Stranová vstevářek Stranová vstevářek Stranová vstevářek Stranová vstevářek Stranová vstevářek Stranová vstevářek Stranová vstevářek Stranová vstevářek Stranová vstevářek Stranová vstevářek Stranová vstevářek Stranová vstevářek Stranová Vstevářek Stranová vstevářek Stranová vstevářek Stranová vstevářek Stranová vstevářek Stranová Vstevářek Stranová Vstevářek Stranová Vstevářek Stranová vstevářek Stranová Vstevářek Stranová Vstevářek Stranová Vstevářek Stranová Vstevářek Stranová Vstevářek Stranová Vstevářek Stranová Vstevářek Stranová Vstevářek Stranová Vstevářek Stranovářek Stranovářek St                                                                                                    |
|                          | povinne principy: Comparent proving por command of the comparent province province p |
|                          | Informace o žadateli                                                                                                    |
|                          | Právní forma žadatele:                                                                                                    |
|                          | Vyberte právní formu žadatele.                                                                                                    |
|                          | Bankovní údaje                                                                                                    |
|                          | Číslo účtulkód banky: / Název banky:                                                                                                    |
|                          | Zoracovatel projektu                                                                                                    |
|                          | Jméno a přijmení:                                                                                                    |
|                          | Funkce/pracovni                                                                                                    |
|                          |                                                                                                    |
|                          | Ieletonn cisic: Mobil:                                                                                                    |
|                          |                                                                                                    |
|                          | Projektová část                                                                                                    |
|                          | peněžnich                                                                                                    |
|                          | prostrema (popis                                                                                                    |
|                          | projektu):<br>Sumarizace Název sklivity Pročet Cetkové Požadovaná                                                                                                    |
|                          | projektu: účastníků náklady výše                                                                                                    |
|                          | peneralincin<br>prostředků                                                                                                    |
|                          |                                                                                                    |
|                          | projektu:                                                                                                    |
|                          | Josa dosazem ucem joc. do:<br>[předpokládné období relizace]                                                                                                    |
|                          | holektu):                                                                                                    |
|                          | Charlefordite a velikost cilové                                                                                                    |
|                          | sinihi Andrean                                                                                                    |
| Nou_pub.ror A            |                                                                                                    |
|                          |                                                                                                    |
|                          | <sup>CS</sup> ▲ 📴 Φ) 🎼 23/07                                                                                                    |

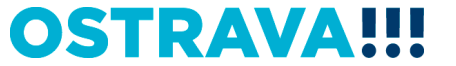

## Zde vyberete právní formu.

1

| 😒   📁 🔜 🖄 🔊 💿 100% 🗸 🎯 ≑        | SKOL_pub.fo*- Software602 Form Filler - & X                                                                                                    |
|---------------------------------|----------------------------------------------------------------------------------------------------|
| Domů Zobrazit Nástroje          |                                                                                                    |
|                                 |                                                                                                    |
|                                 |                                                                                                    |
| Schlanka Upravy Data            |                                                                                                    |
|                                 |                                                                                                    |
|                                 |                                                                                                    |
|                                 | Statutární město Ostrava magistrat                                                                                                    |
|                                 |                                                                                                    |
|                                 | Žádost o poskytnutí peněžních prostředků z rozpočtu                                                                                                    |
|                                 | statutárního města Ostravy/                                                                                                    |
|                                 | Oblast školství /                                                                                                    |
|                                 |                                                                                                    |
|                                 | Období(rok): 2018 Viceletá dotace: Ne lifemata obdopy:                                                                                                    |
|                                 | Nazev projektu:                                                                                                    |
|                                 | nace profession of the second second se                                                                                                    |
|                                 | Informace o žadateli                                                                                                    |
|                                 | Právní forma žadatele:                                                                                                    |
|                                 | Vyberte právní form ľýziká osoba nepodnikající spola na stranov stranov st |
|                                 | Právnická osoba<br>Bankovn r udaje                                                                                                    |
|                                 | Číslo účtuľkód banky: / llázev banky:                                                                                                    |
|                                 | Zpracovatel projektu                                                                                                    |
|                                 | Jméno a pňjimenic                                                                                                    |
|                                 | runkce/piacovni<br>zaňazeni:                                                                                                    |
|                                 | Adresa:<br>Telefonni čisto: Mobil:                                                                                                    |
|                                 | E-maik                                                                                                    |
|                                 | Projektová část                                                                                                    |
|                                 | Účel použní<br>peněžních                                                                                                    |
|                                 | prostředků<br>facelá                                                                                                    |
|                                 | projektuja<br>Segenda po Márez Máriatu Boást Kalková Boásdovaná                                                                                                    |
|                                 | projektu: účastníků náklady výše                                                                                                    |
|                                 | penezinen<br>pro středků                                                                                                    |
|                                 | Odůvodnění žádosti – Cíl                                                                                                    |
|                                 | projektu:<br>Doba dosaženi účelu od: do:                                                                                                    |
|                                 | lpředpo Midané období realizace na na na na na na na na na na na na na                                                                                                    |
|                                 | Mstorealizace:                                                                                                    |
|                                 | L naraktenstika a veikost cilove skupiny (počet):                                                                                                    |
| SKOL_pub.fo* 🗵                  |                                                                                                    |
| 🔒 🔒 1/2 PŘES Vyberte ze seznamu |                                                                                                    |
|                                 | CS no 40 m 847                                                                                                    |

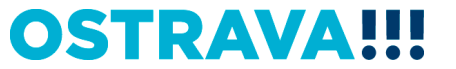

#### Zde nezapomeňte vyplnit kategorii žadatele, podle Vaší právní formy.

| 📎   💋 🔚 🗁 🎲 💿 100% ▾ 🛞 ≑                | SKOL_pub.fo* - Software602 Form Filer                                                                                                    | - ē ×           |
|-----------------------------------------|----------------------------------------------------------------------------------------------------|-----------------|
| Domů Zobrazit Nástroje                  |                                                                                                    |                 |
| hand hand hand hand hand hand hand hand |                                                                                                    |                 |
|                                         |                                                                                                    |                 |
|                                         | Statutární město Ostrava<br>magistrát<br>Žádost o poskytnutí peněžních prostředků z rozpočtu<br>statutárního města Ostravy                                                                                                    | F               |
|                                         | Object čkolení                                                                                                    |                 |
|                                         |                                                                                                    |                 |
|                                         | Obdobi(rok):       013       Viceletá dotace:       Témata<br>podpory:         Názer projektu:       Informace o fadateli         Názer projektu:       Informace o fadateli         Právní forma žadatele:       Právniká asola         Názer zlatele:       Právniká asola         Viceletá ditale       Právniká asola         Viceletá ditale:       Právniká asola         Viceletá ditale:       Informace o fadateli         Předmět činnosti:       akciová společnost         Čínost provádí na       cikevní organizace         základě:       dužtvo         Osoby podílen v       práspěková orgenizace misla         právnické osobě:       příspěkvová orgenizace misla         právnické osobě:       příspěkvová orgenizace misla         právnické osobě:       příspěkvová orgenizace misla         právnické osobě:       příspěkvová orgenizace misla         podílu:       spoleň na učením omezným         spolek       zapasný úpíle         Zapasný úpíle       zapasný úpíle         Dice:       čáplož přispěkvová orgenizace         zapasňý úpíle       zapasňý úpíle         zapasňý úpíle       zapasňý úpíle         zapasňý úpíle       zapasňý úpíle         zapasňý úpíle       zapasňý úpíle <th></th> |                 |
|                                         | Telefonní číslo: Mobil:<br>Fax: F-mail:                                                                                                    |                 |
|                                         | WWW stránky:                                                                                                    |                 |
|                                         | Osoba zastupujić i právnickou osobu<br>Umėno a přijmeni:<br>Právni divod zastoupeni:<br>Funkce                                                                                                    |                 |
|                                         | reieronni cisio: Mobil:<br>Email:                                                                                                    |                 |
| 👔 SKOL_pub.fo* 🗵                        | Bankovní údaje                                                                                                    |                 |
| R G 1/3 PŘES Vyberte ze seznamu         |                                                                                                    |                 |
|                                         |                                                                                                    | CS 🔺 🐑 🕕 📑 8:50 |

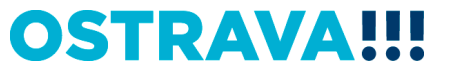

#### Doba dosažení účelu se vkládá přes kalendář.

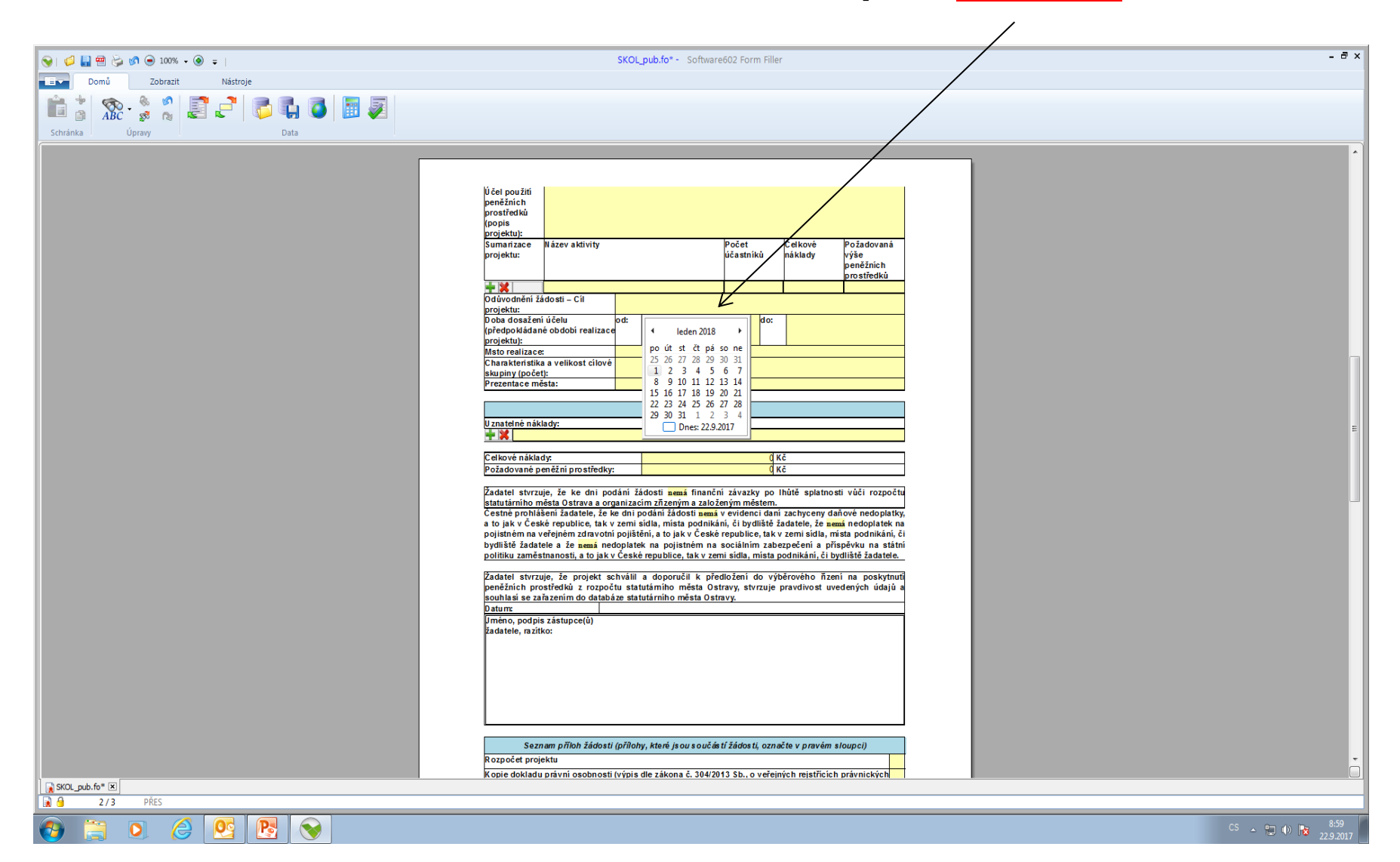

# Rozpočet – vyberte jednotlivé položky (v případě požadavku specifikace konkretizujte v příloze – "Rozpočet projektu").

| 😪   💋 🔚 🕾 🍃 🔊 👄 100% + ⑧ 🖕      | SKOL_pub.fo* - Software602 Form riller                                                                                                    | - 8 ×                        |
|---------------------------------|----------------------------------------------------------------------------------------------------|------------------------------|
| Domů Zobrazit Nástroje          |                                                                                                    |                              |
|                                 |                                                                                                    |                              |
| I 📑 🚡 🎊 - 🐊 🛴 📑 🛃 🚝 🚺 🚺 🚺 🚺 🖉 💷 |                                                                                                    |                              |
|                                 |                                                                                                    |                              |
| Strianka Opiavy Data            |                                                                                                    |                              |
|                                 | Mstorealizace:                                                                                                    | <b>^</b>                     |
|                                 | Shapiny (počet):                                                                                                    |                              |
|                                 | Prezentace města:                                                                                                    |                              |
|                                 | Paraofet                                                                                                    |                              |
|                                 | Uznatelné nákladv:                                                                                                    |                              |
|                                 |                                                                                                    |                              |
|                                 | DDHM do 40 ts. Kč (specifikuje v přiloze rozpočet projektu) Celkov (koncelšívác horiteře) Celkov (koncelšívác horiteře)                                                                                                    |                              |
|                                 | Požad vytvaný materiál                                                                                                    |                              |
|                                 | Keramoký matehál                                                                                                    |                              |
|                                 | za ta di spotřební materiál (specifikujte v přiloze rozpočet projektu)<br>Statu tě di vity sovjené s se apřízeř (projektu projektu)                                                                                                    |                              |
|                                 | Čestné najem a služby spojené s nájmem (specifikujte v příloze rozpočet projektu)                                                                                                    |                              |
|                                 | a v jorpavy a udrazvani, vcerne matenau (specifikuje v prilože rozpočet projektu)<br>pojištit ubytování                                                                                                    |                              |
|                                 | bydlišt stavování politiku triví režin                                                                                                    |                              |
|                                 | preprava osoba a materiálu (specificujte v přiloze rozpočet projektu)                                                                                                    |                              |
|                                 | Za date basoni navado imadove nakvado, DFF, DFC VC. zakomijich odvodu - specinkuje v prilože rozpočet projektu)<br>penš žr jučkomé                                                                                                    |                              |
|                                 | souhla věcné ceny<br>souhla vicné do kulurich, soutovních a imých osvětových zařízení                                                                                                    |                              |
|                                 | Datum účastnické poplatky, statovné                                                                                                    |                              |
|                                 | zadate progarace, tiskové sužby (specifikujte v příloze rozpočet projektu)                                                                                                    |                              |
|                                 | zřízení a správa webových stránek                                                                                                    |                              |
|                                 |                                                                                                    |                              |
|                                 |                                                                                                    | E                            |
|                                 |                                                                                                    |                              |
|                                 |                                                                                                    |                              |
|                                 |                                                                                                    |                              |
|                                 | Seznam příloh žádosti (přílohy, která jsou součástí žádosti, označte v pravém sloupci)                                                                                                    |                              |
|                                 | Rozpočet projektu                                                                                                    |                              |
|                                 | Kopie dokladu právní osobnosti (výpis dle zákona č. 304/2013 Sb., o veřejných rejstřicích právnických                                                                                                    |                              |
|                                 | a rzeczy u osob, arzy za nisuna, sanovy v platnem znem, statuj s dolożkou o registraci prisluśnym organem przez za statu za statuj s dolożkou o registraci prisluśnym za statu za statu z |                              |
|                                 | K opie živnostenského listu (pokud se jedná o činnost dle zákona č. 455/1991 Sb., o živnostenském oddulkání čivnostenský vákon).                                                                                                    |                              |
|                                 | Vojni doklad u ovlički nebo jmenováni statutárního orgánu, přip. pisemné zmocnění k zastupování                                                                                                    |                              |
|                                 | Kopie dokladu o přidělení IČO                                                                                                    |                              |
|                                 | Kopie osvědčení o registraci - DIČ                                                                                                    |                              |
|                                 | Kopie smlouvy o založení běžného účtu u peněžního ústavu                                                                                                    |                              |
|                                 | Prohlášení de minimis                                                                                                    |                              |
|                                 |                                                                                                    |                              |
|                                 | 2/3 WWW.ostraw.cz 1/2 30 Ostrava (1/2 0/08/4 45101/C 22/08/4 45101/C 22/08/4 45101/C 22/08/4 45101/C 22/08/4 0/00 COSTRAVAIII                                                                                                    |                              |
|                                 |                                                                                                    |                              |
|                                 |                                                                                                    | -                            |
|                                 |                                                                                                    |                              |
| SKOL_pub.fo* X                  |                                                                                                    |                              |
| 2/3 PRES Vyberte ze seznamu     |                                                                                                    |                              |
| 🚱 🗒 🥥 🏉 🖳 🚱                     |                                                                                                    | CS 🔺 🛱 🌒 🈼 9:02<br>22.9.2017 |

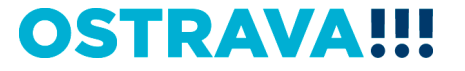

#### V případě většího množství položek klikněte na <u>zelené plus</u>, kterým se dodá další možnost výběru połožky.

|                                 | SVDL nuk fe* - Software603 Earm Siller                                                                                                    | - 8 × |
|---------------------------------|----------------------------------------------------------------------------------------------------|-------|
|                                 |                                                                                                    |       |
|                                 |                                                                                                    |       |
| 🛅 🚡 🎊 - 🐊 🏅 🛃 🧲 🚟 🚎 🎵 🍯 🚺 🧕 🗾 👰 |                                                                                                    |       |
| Schránka Úpravy Data            |                                                                                                    |       |
|                                 | Msto realizace:                                                                                                    | -     |
|                                 | Charakelinska a venukosi citove                                                                                                    |       |
|                                 | riterina e infesta.                                                                                                    |       |
|                                 | Rozpočet                                                                                                    |       |
|                                 |                                                                                                    |       |
|                                 | ŦĢ                                                                                                    |       |
|                                 | Celkové náklady. d Kč                                                                                                    |       |
|                                 | Požadované peněžní prostředky: d Kč                                                                                                    |       |
|                                 | Žadatel stvrzuje, že ke dni podání žádosti <mark>nemá</mark> finanční závazky po lhůtě splatnosti vůči rozpočtu                                                                                                    |       |
|                                 | satularinno rites va svara e o Uganizativi zizletnih zako čenym inestenin.<br>Česnih prohlášeni žadatele, že ke dni podáni žádosti meti v verdenci dani zachoceny daňové nedoplatky.                                           |       |
|                                 | a to jak v Leske řepublice, tak v zemí sklat, mista podnikáni, či výušite žadateje, že <u>aemi</u> neooplatek na<br>pojistném na veřejném zdravní pojištění, a to jak v České republice, tak v zemí sklat, nista podnikáni, či |       |
|                                 | bydnise zadatele a ze sema ledoplatek na pojistnem na socialnim zabezpećeni a prispevku na statmi<br>politiku zamatsimanosti, sto jek v České republice, tak v zemi sida, mista podnikki, ić bydništa žadatele.                |       |
|                                 | Zadatel stvrzuje, že projekt schválil a doporučil k předložení do výběrového řizení na poskytnutí                                                                                                    |       |
|                                 | penežnich prostredku z rozpočtu statutamiho mesta Ostravy, stvrzuje pravdivost uvedených udaju a<br>souhaj se zahzenim do databáz statutamiho mésta Ostravy.                                                                   |       |
|                                 | Datum:<br>Jméno, podpis zástupce(i)                                                                                                    |       |
|                                 | žadatele, mzitko:                                                                                                    |       |
|                                 |                                                                                                    | E     |
|                                 |                                                                                                    |       |
|                                 |                                                                                                    |       |
|                                 |                                                                                                    |       |
|                                 | Seznam příloh žádosti (přílohy, které jsou součástí žádosti, označte v pravém sloupci)                                                                                                    |       |
|                                 | Rozpočet projektu                                                                                                    |       |
|                                 | Kopie dokladu právní osobností (výpis dle zákona č. 304/2013 Sb., o veřejných rejstřicích právnických<br>a fyzických osob; zřizovací listina; stanovy v platném znění, statut) s doložkou o registraci                         |       |
|                                 | přislušným orgánem<br>Kopie živnostenského listu (pokud se jedná o činnost dle zákona č. 455/1991 Sb., o živnostenském                                                                                                    |       |
|                                 | podnikání (živnostenský zákon)<br>Kopie dokladu o volbě nebo jmenování statutárního orgánu, příp. písemné zmocnění k zastupování                                                                                               |       |
|                                 | Kopie dokladu o přídělení IČO                                                                                                    |       |
|                                 | Kopie osvědčení o registraci - DIČ                                                                                                    |       |
|                                 |                                                                                                    |       |
|                                 | 213 Provesove nam. s, / 27 su Usarava<br>www.ostrava.cz Cislo lištu 27.1849297309/0600 OSTRAVA!!!                                                                                                    |       |
|                                 |                                                                                                    |       |
|                                 |                                                                                                    |       |
| KOLpub.fo* ≥                    |                                                                                                    |       |
|                                 |                                                                                                    | 9-03  |

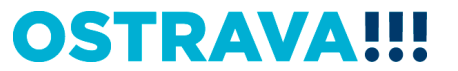

# Seznam příloh žádosti – v pravém sloupci <u>označte</u> přílohy, které jsou součástí předložené žádosti.

| 📎   📁 🔜 😓 🕼 🕒 100% + 🛞 🗢      | SKOL_pub.fo* - Software602 Form Filler                                                                                                    | - ¤ ×         |
|-------------------------------|----------------------------------------------------------------------------------------------------|---------------|
| Domů Zobrazit Nástroje        |                                                                                                    |               |
|                               |                                                                                                    |               |
| 🔲 🍐 🎊 - 🖫 🏅 🛃 🧲   🧊 🖬 🥥   🔠 🖉 |                                                                                                    |               |
| Schränka Unrawy               |                                                                                                    |               |
| Schranka Opravy Data          | heritatele I I I I I I I I I I I I I I I I I I                                                                                                    |               |
|                               | Msto realizace:                                                                                                    |               |
|                               | Charakteristika a velikost cílové                                                                                                    |               |
|                               | skupiny (pocet):<br>Prezentace města:                                                                                                    |               |
|                               |                                                                                                    |               |
|                               | Rozpočet                                                                                                    |               |
|                               | U znatelné náklady:                                                                                                    |               |
|                               |                                                                                                    |               |
|                               | Celkové náklady: (Kč                                                                                                    |               |
|                               | Požadované peněžní prostředky: C                                                                                                    |               |
|                               | Žadatel stvrzuje, že ke dni podání žádosti nemá finanční závazky po lhůtě splatnosti vůči rozpočtu                                                                                                    |               |
|                               | statu tárního města Ostrava a organizacím zřizeným a založeným městem.                                                                                                    |               |
|                               | Cestne prohlasení zadatele, ze ke dní podaní zadosti nemá v evidenci daní zachýceny danove nedoplatky,<br>a to jak v České republice, tak v zemi sídla, místa podnikání, či bydliště žadatele, že nemá nedoplatek na |               |
|                               | pojistném na veřejném zdravotní pojištění, a to jak v České republice, tak v zemi sídla, místa podnikání, či                                                                                                    |               |
|                               | bydlišté žadatele a že nemá nedoplatek na pojistněm na sociálním zabezpečení a přispěvku na státní politiku zaměstnanosti, a to jak v České republice, tak v zemí sídla, místa podpikání, či bydliště žadatele.      |               |
|                               |                                                                                                    |               |
|                               | Zadatel stvrzuje, že projekt schválil a doporučil k předložení do výběrového řizení na poskytnutí<br>peněžních prostředků z rozpočtu statutámího města Ostravy, stvrzuje pravdivost uvedených údajů a                |               |
|                               | souhlasi se zařazením do databáze statutárního města Ostravy.                                                                                                    |               |
|                               | Datum:                                                                                                    |               |
|                               | žadatele, razítko:                                                                                                    |               |
|                               |                                                                                                    |               |
|                               |                                                                                                    | =             |
|                               |                                                                                                    |               |
|                               |                                                                                                    |               |
|                               |                                                                                                    |               |
|                               |                                                                                                    |               |
|                               | Seznam příloh žádosti (přílohy, které isou součástí žádosti, označte v pravém sloupci)                                                                                                    |               |
|                               | R ozpočet projektu                                                                                                    |               |
|                               | Kopie dokladu právní osobnosti (výpis dle zákona č. 304/2013 Sb., o veřejných rejstřicích právnických                                                                                                    |               |
|                               | a fyzických osob; zřizovací listina; stanovy v platném znění, statut) s doložkou o registraci<br>nříslušným orgánem                                                                                                  |               |
|                               | Kopie živnostenského listu (pokud se jedná o činnost dle zákona č. 455/1991 Sb., o živnostenském podnikání (živnostenský zákon)                                                                                      |               |
|                               | Kopie dokladu o volbě nebo jmenování statutárního orgánu, příp. písemné zmocnění k zastupování                                                                                                    |               |
|                               | Kopie dokladu o přidělení IČO                                                                                                    |               |
|                               | Kopie osvědčení o registraci - DIČ                                                                                                    |               |
|                               | K opie smlouvy o založení běžného účtu u peněžního ústavu                                                                                                    |               |
|                               | Prohlāšeni de minimis                                                                                                    |               |
|                               |                                                                                                    |               |
|                               | 2/3 Prokešovo nám. 8, 729 30 Ostrava<br>www.costrava.cz. Číslo účtu 27-1649297309/0800 OSTRAVAIII                                                                                                    |               |
|                               |                                                                                                    |               |
|                               |                                                                                                    |               |
| SKOL pub fo* X                |                                                                                                    |               |
| PŘES                          |                                                                                                    |               |
|                               |                                                                                                    |               |
|                               |                                                                                                    | CS 🔺 🐑 👍 9:05 |

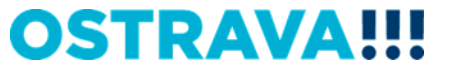

#### Žádost si můžete v průběhu vyplňování průběžně ukládat.

| 📎   💋 🕌 🚰 🍃 🔊 😠 100% → 🛞 🗢                                                                                                    | SKOL_pub.fo* - So | tware602 Form Filler |                                                                                                    | - ē ×           |
|----------------------------------------------------------------------------------------------------|-------------------|----------------------|----------------------------------------------------------------------------------------------------|-----------------|
| Domů Zobrazit Nástroje                                                                                                    |                   |                      |                                                                                                    |                 |
| initia in the second second se |                   |                      |                                                                                                    |                 |
| Schrinks Upray Data                                                                                                    | projektuj:        |                      | Prohledat: Disk uživatele kuch      P     Prohledat: Disk uživatele kuch      Detum změny     69.2017 8:33     20.11.2011 20.29     22.9.2017 8:29     Z2.9.2017 8:29     dit náhled     žit s heslem |                 |
| SKOL_pub.fo* 🗵                                                                                                    |                   | Sknýt složky         | Uložit Storno                                                                                                    |                 |
| 🙀 🥘 2/3 PŘES Uložit soubor                                                                                                    |                   |                      |                                                                                                    |                 |
|                                                                                                    |                   |                      |                                                                                                    | CS 🔺 🛄 🌒 🙀 9:07 |

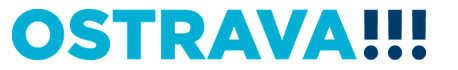

#### Následujícím krokem je přiložení povinné <u>přílohy</u> (rozpočet projektu) z počítače k elektronické žádosti. POZOR! Pro různé oblasti jsou různé typy formulářů.

|                                                                 | /                                                                                                    |                              |
|-----------------------------------------------------------------|----------------------------------------------------------------------------------------------------|------------------------------|
| 😪   💋 🛃 🗃 🍃 છी 💿 100% ▾ ⑧ 🗢                                     | SKOL_pub.fo* - Software602 Form Filler                                                                                                    | - 8 ×                        |
| Domů Zobrazit Nástroje                                          |                                                                                                    |                              |
| 🚔 * 🔞 . * * 🖻 📑 📑 🚍 🖪 👩 👼                                       |                                                                                                    |                              |
| ABC 🖸 🔊 🔞 🖾 🐷   🗣 🖬 🔍 📖 🌌                                       |                                                                                                    |                              |
| Schránka Úpravy Data                                            |                                                                                                    |                              |
|                                                                 |                                                                                                    | <u>^</u>                     |
|                                                                 |                                                                                                    |                              |
|                                                                 |                                                                                                    |                              |
|                                                                 | Seznam příloh žádosti (přílohy, které jsou součástí žádosti, označte v pravém sloupci)                                                                                                    |                              |
|                                                                 | k ozpoce projeku<br>K opie dokladu právní osobnosti (výpis dle zákona č. 304/2013 Sb., o veřejných jejstřících právnických                                                                                                    |                              |
|                                                                 | a fyzických osob; zňzovaci listina; stanovy v platném zněni, statut) s doložkov o registraci<br>přislušným ordaném                                                                                                    |                              |
|                                                                 | Kopie živnostenského listu (pokud se jedná o činnost dle zákona č. 455/193 Sb., o živnostenském<br>nodolikání (živnostenský zákon                                                                                                    |                              |
|                                                                 | Kopie dokladu o volbě nebo jmenování statutárního orgánu, příp. písemne zmocnění k zastupování                                                                                                    |                              |
|                                                                 | Kopie osvědčení provi provi pr |                              |
|                                                                 | Kopie smlouvy o založení běžného účtu u peněžního ústavu                                                                                                    |                              |
|                                                                 | Prohlášení de minimis                                                                                                    |                              |
|                                                                 |                                                                                                    |                              |
|                                                                 | 2/3 Prokešovo nám. 8, 729 30 Ostrava<br>www.ostrava.cz ICO 00845 451 DJČ CZ 00945 451<br>Číslo účtu 27-164929730/0800 OSTRAVA!!!                                                                                                    |                              |
|                                                                 |                                                                                                    |                              |
|                                                                 |                                                                                                    |                              |
|                                                                 |                                                                                                    |                              |
|                                                                 |                                                                                                    |                              |
|                                                                 |                                                                                                    |                              |
|                                                                 | Electron ic ké nřílo hy                                                                                                    |                              |
|                                                                 | Předběžný celkový rozpočet projektu                                                                                                    |                              |
|                                                                 | s rozpisem nákladů na jednotlivé 🔍                                                                                                    | E                            |
|                                                                 | financování                                                                                                    |                              |
|                                                                 |                                                                                                    |                              |
|                                                                 | Uložit přílohu jako                                                                                                    |                              |
|                                                                 | Odstranit přilohu                                                                                                    |                              |
|                                                                 |                                                                                                    |                              |
|                                                                 |                                                                                                    |                              |
|                                                                 |                                                                                                    |                              |
|                                                                 |                                                                                                    |                              |
|                                                                 |                                                                                                    |                              |
|                                                                 |                                                                                                    |                              |
|                                                                 |                                                                                                    | •                            |
| SKOL_pub.fo* 🗵                                                  |                                                                                                    |                              |
| 👔 🔒 2 / 3 PŘES Vložte soubor jako přilohu s max. velikostí 2MB. |                                                                                                    |                              |
| 📀 🗒 🖸 🄗 🖉 💽                                                     |                                                                                                    | CS 🔺 📜 🌒 😼 9:09<br>22:9:2017 |

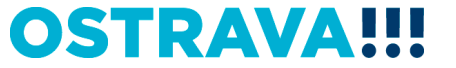

## Tímto tlačítkem si můžete svoji žádost <u>uložit</u>.

| 😪   💋 📳 🚔 🤪 🕼 😐 100% 🗸 🛞 📮                                                                                                    | SKOL_pub.fo* - Software602                                                                                                    | 2 Form Filler                                                                                                    | - 8 ×                        |
|----------------------------------------------------------------------------------------------------|----------------------------------------------------------------------------------------------------|----------------------------------------------------------------------------------------------------|------------------------------|
| Domů Zobrazit Nástroje                                                                                                    |                                                                                                    | /                                                                                                    |                              |
| Image: Strinka     Image: Strinka     Image: Strink     Image: Strinka     Image: Strink< |                                                                                                    |                                                                                                    |                              |
|                                                                                                    | Seznam přiloh žádosti (přilohy, které jsou součást žž         Rozpočet projektu         Kopie dokladu privní osobností (výsis dle zákona č. 304/2013 s hytokých cosyci. zňzovači listina, stanovy v platném zněni, sta přislušným orgánem         Kopie dokladu o volké nebo jmenováni statutárního orgánu, při         Kopie dokladu o volké nebo jmenováni statutárního orgánu, při         Kopie dokladu o volké nebo jmenováni statutárního ústaru         Prohlášní (živnostenský zákon         Kopie dokladu o volké nebo jmenováni statutárního ústaru         Prohlášní de minimis         20       Prokešov nám. 5, 723 30 Ostava         Volkovostravacz         Volkovostravacz         Volkovostravacu         Předběžný celkový ozpočet projektu         si rozpisem náktůlu a jednotlivé naktadové poprážny a další zdroje         Naktadové poprážny a další zdroje         Manikadové poprážny a další zdroje         Na jednotlivé naktadové poprážny a další zdroje | idosti, označle v pravém sloupci)<br>Sb., o vařejných rejstřickh privnických<br>tut) s doložkou o registru<br>s doložkou o registru<br>in ž. 455/1991 Sb., civnostenském<br>ip. pisemné zrvenéní k zastupování<br>if. jako<br>v el Počit > Disk uživatele kuchynkova > v 4 / P<br>riádat v Nová složka<br>v Stězené soubory<br>(nihovny<br>) Dokumenty<br>Hudba<br>) Obrázky<br>Vídea<br>Počítač<br>a Mitní dísk (C:)<br>? Veřejný dísk (T:)<br>Dokumenty<br>Hudba<br>) Obrázky<br>Vídea<br>Počítač<br>a Mitní dísk (C:)<br>? Veřejný dísk (T:)<br>Dokumenty<br>WINDOWS<br>v el mu<br>kizev souboru:<br>Vyplneno_SKOL.pub<br>Uložit náhled<br>P řídat časové rezitko |                              |
|                                                                                                    |                                                                                                    |                                                                                                    | <br>- 011                    |
| 😵 🚊 🝳 😢 💽 📎                                                                                                    |                                                                                                    |                                                                                                    | CS 🔺 🛱 🕕 🈼 9:14<br>22.9.2017 |

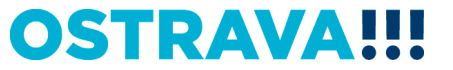

#### Tímto tlačítkem si můžete svoji žádost vytisknout.

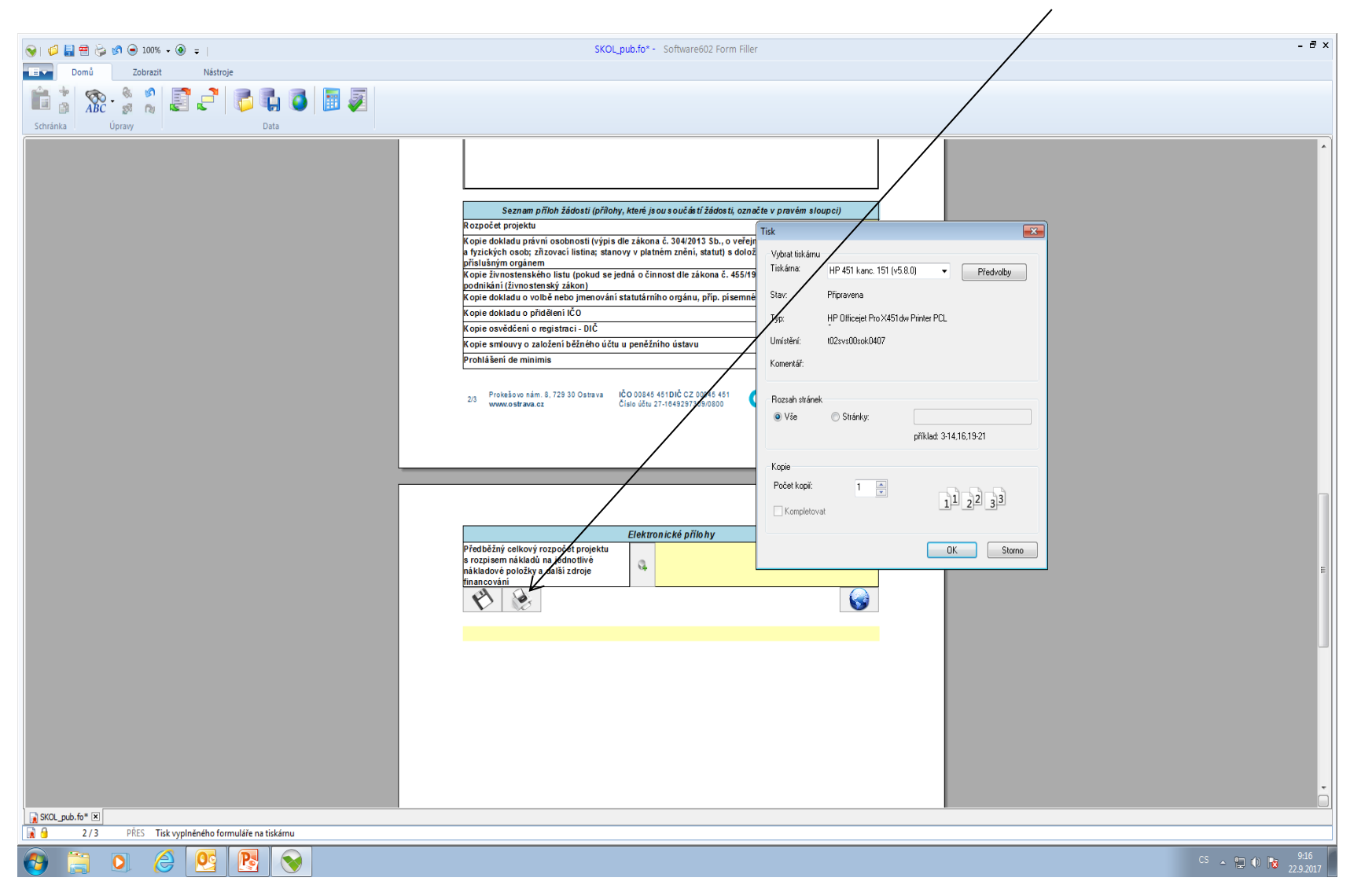

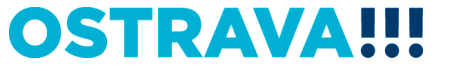

#### Tímto tlačítkem odešlete svoji žádost do systému.

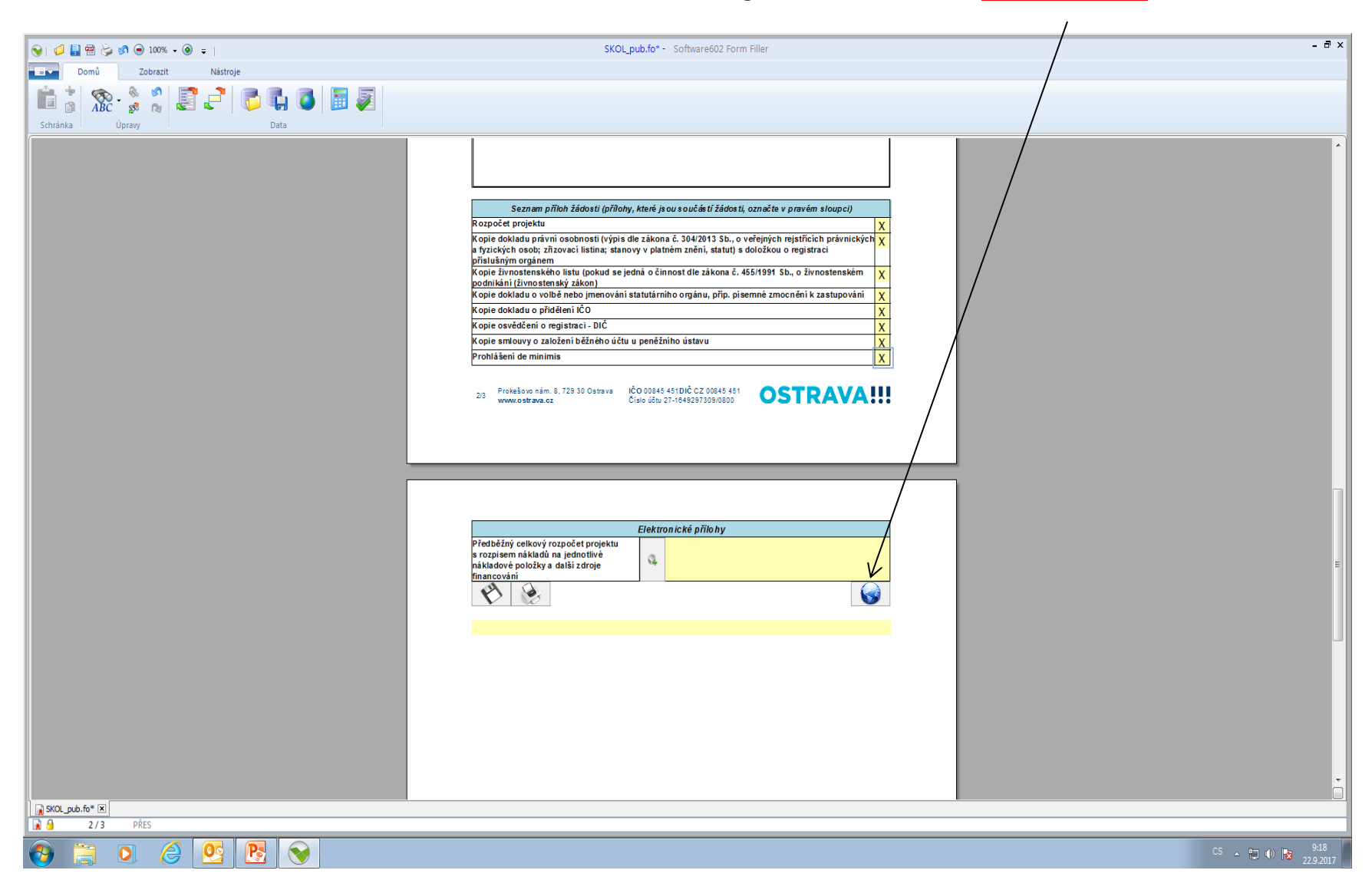

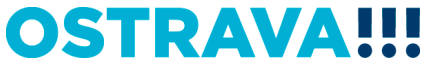

# Kontaktní osoba pro oblast <u>školství</u>

Ing. Martina Kuchyňková, mkuchynkova@ostrava.cz, 599 444 264

# Kontakty pro technickou podporu

helpdesk.dotace@ostrava.cz

telefon: 599 456 789

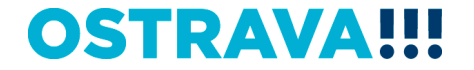